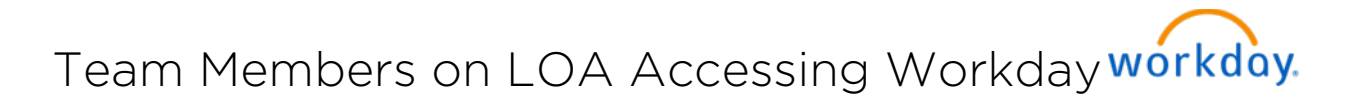

This job aid will help Team Members access Workday via Single Sign-on while they are on a Leave of Absence, and what to do if their Single Sign-on password was to expire while they are out.

## ACCESSING WORKDAY

Team Members can access Workday by using their Single Sign-on credentials.

1. You will use the below link if you are using a desktop/laptop:

https://signon.michaels.com/FIM/sps/Workday/saml20/login

| THE MICHAELS COMPANIES                                                                                                    |
|----------------------------------------------------------------------------------------------------|
| Michaels Darice DSI ARTISTREE                                                                                                    |
|                                                                                                    |
|                                                                                                    |
| User ID                                                                                                    |
| Paceword                                                                                                    |
| rassword                                                                                                    |
|                                                                                                    |
| Log in                                                                                                    |
| Forgot my, password                                                                                                    |
|                                                                                                    |
| What is My User ID?                                                                                                    |
| Your User ID is the designated combination of your last name and first name initial (and potentially a number). Contact your manager if you do not know your User ID. |
|                                                                                                    |
| What is My Password?                                                                                                    |

- 2. If you are on mobile, you will just click your Workday app icon and then enter your Single Sign on credentials there.
- 3. Access while on Leave of Absence will be restricted to actions and information for the team member only, i.e. Employee as Self.

## Team Members on LOA Accessing Workday workday.

## WHAT TO DO IF PASSWORD IS EXPIRED

1. Login into any application such as Workday with an expired password

| THE MICHAELS COMPANIES<br>Michaels   Darice <sup>®</sup>   DSI   ARTISTREE <sup>®</sup>                                                                                                    |
|----------------------------------------------------------------------------------------------------|
| User ID<br>Password                                                                                                    |
| Log In<br>Forget my, password                                                                                                    |
| What is My User ID?<br>Your User ID is the designated combination of your last name and first name initial (and potentially a number). Contact your manager if you do<br>not know your User ID. |
| What is My Password?<br>The password will be the same as your Oracle Network password.                                                                                                    |

|          | THE MICHAELS COMPANIES<br>Michaels   Darice <sup>®</sup>   DSI   ARTISTREE <sup>®</sup>                                                                        |
|----------|----------------------------------------------------------------------------------------------------|
|          | User ID                                                                                                    |
|          | upendra1                                                                                                    |
|          | Password                                                                                                    |
|          | ••••••                                                                                                    |
|          | Log in<br>Eorgot my password                                                                                                    |
|          |                                                                                                    |
|          | What is My User ID?                                                                                                    |
| Your Use | ID is the designated combination of your last name and first name initial (and potentially a number). Contact your manager if you do<br>not know your User ID. |

2. The user will be prompted to update their password.

## Team Members on LOA Accessing Workday workday.

| Y V<br>wh                                            | re Creativity Happens:                                                                                                    | - Darice Fat Catan's CRAFTS · FLORAL                                                                                                    |  |
|------------------------------------------------------|----------------------------------------------------------------------------------------------------|----------------------------------------------------------------------------------------------------|--|
|                                                      | Passwo                                                                                                    | rd Expired                                                                                                    |  |
| The                                                  | password for "upendra1" has exp                                                                                                    | pired. Please change the password below.                                                                                                    |  |
| Old F                                                | assword                                                                                                    | Michaels Password Policy                                                                                                    |  |
| New                                                  | Password                                                                                                    | Your password must -<br>• Be a minimum of 8 characters and no longer than<br>20 characters                                                                                                    |  |
| Confi                                                | rm New Password                                                                                                    | Contain at least one capital letter Contain at least one lowercase letter Contain at least one numeric character                                                                                |  |
|                                                      | Submit                                                                                                    | Your password must not -<br>• Duplicate a password used within the past six<br>changes<br>Contain a sequential series of letters or numbers<br>(e.g. abc or 123)                                |  |
|                                                      |                                                                                                    |                                                                                                    |  |
| Michaels<br>Where Creativity Happens                 | aaronbrothers                                                                                                    | rice Pat Catan's                                                                                                    |  |
| Michaels<br>Where Creativity Happens                 | aaronbrothers<br>ARTA FRAMING<br>Password Expin                                                                                                    | rice Pat Catan's<br>crafts-floral                                                                                                    |  |
| Michaels<br>Where Creativity Happens                 | aaronbrothers<br>ART & FRAMING<br>Password Expired<br>endra1" has expired. Please                                                                                            | rice Pat Catan's<br>crafts-FLORAL                                                                                                    |  |
| The password for "up<br>Old Password                 | aaronbrothers<br>ART & FRAMINC<br>Password Expire<br>endra1" has expired. Please<br>Michaels Pa                                                                              | rice Pat Catan's<br>crafts-FLORAL<br>red<br>change the password below.                                                                                                    |  |
| The password for "up<br>Old Password                 | aaronbrothers<br>ART & FRAMING<br>Password Expire<br>endra1" has expired. Please<br>Michaels Pa<br>Your passwo<br>• Be a minim                                               | rice Pat Catan's<br>crafts-FLORAL<br>red<br>change the password below.<br>ssword Policy<br>ord must -                                                                                           |  |
| The password for "up<br>Old Password<br>New Password | aaronbrothers<br>ART & FRAMING<br>Password Expine<br>endra1" has expired. Please<br>Michaels Pa<br>Your passwor<br>0 characte<br>2 ocharacte<br>1 contain at<br>1 contain at | rice Pat Catan's<br>red<br>change the password below.<br>ssword Policy<br>ord must -<br>uum of 8 characters and no longer than<br>ars<br>least one capital letter<br>least one lowercase letter |  |

3. When a new password is entered, the user will be taken to the home page of the application. At this point, the user's password would have been changed to the new one.

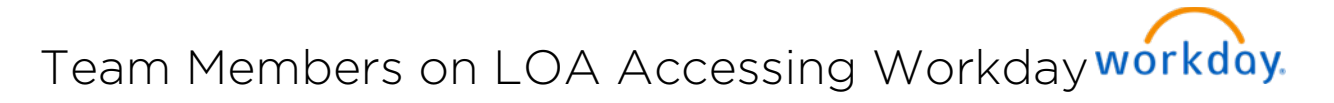

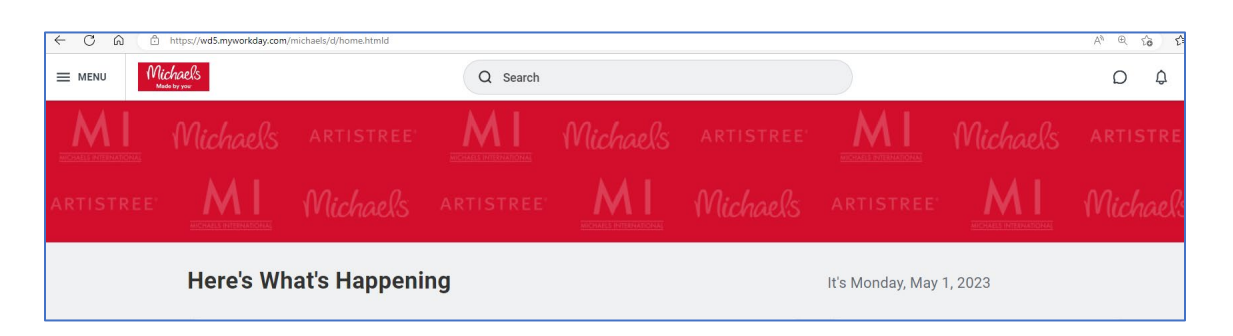

If a user on LOA forgets their password or has any other problem logging in, they will need to call the IT Help Desk for assistance at 855-432-6453.